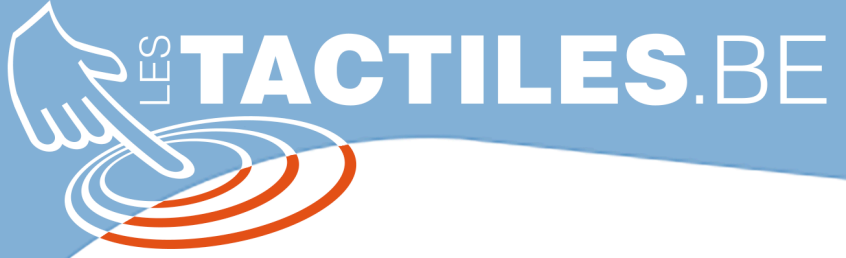

Les balises d'accessibilité de vos Tablettes et Smartphones

# **Comment utiliser la RESTRICTION**

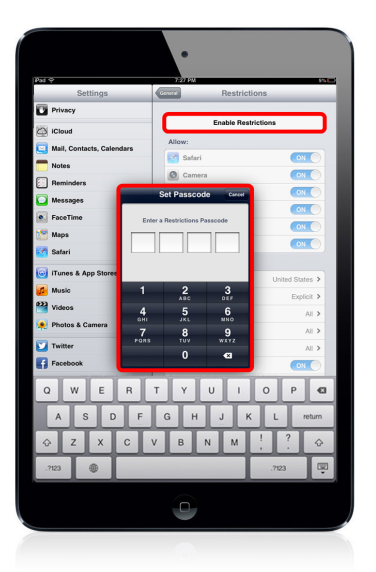

## Qu'est ce que la RESTRICTION :

L'outil RESTRICTION (s'appelle aujourd'hui « Contenu et confidentialité ») permet d'interdire l'accès à certaines fonctionnalités et applications de votre appareil. Voici les différentes restrictions possibles et comment y arriver :

#### Cas concret:

Vous avez créé un compte pour l'iPod Touch de votre fils. Celui-ci télécharge des jeux et des musiques en quantité. Vous recevez fin du mois une facture salée. -> Restriction.

Vous possédez un iPad, et souhaitez le prêter de temps en temps à votre mère pour qu'elle puisse visionner vos photos et écouter de la musique,

mais sans qu'elle puisse avoir accès à vos données personnelles et aux autres applications. -> Restriction

## Pour trouver les réglages de RESTRICTION :

#### Réglages/Temps d'écran/Contenu et confidentialité/Activer les restrictions

Une grande touche en haut de l'écran vous invite à activer les réglages de restriction. Dans le menu « Temps d'écran », une fenêtre vous invite à créer un code, qui empêchera d'autres personnes à avoir accès aux restrictions.

### Les restrictions possibles sont :

- L'accès à certaines applications autorisées ou pas.

- Limitation de l'accès à du contenu.

Exemple : interdit la vision de films ou les applications interdites aux jeunes de moins de 12 ans.

- L'accès aux paramètres de confidentialité.

Exemple : l'accès ou la modification des contacts ou du calendrier.

- Restriction sur les modifications de localisation et du volume de l'appareil.

- Restriction sur le "Game Center" (accès aux jeux multi-joueurs).

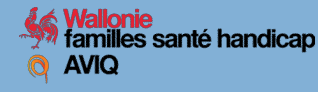

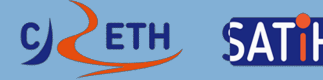

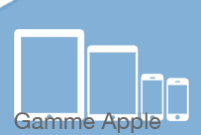

## Comment utiliser la RESTRICTION :

Pour trouver les réglages de RESTRICTION :

#### 1. Pour insérer ou modifier le code de « temps d'écran »

Réglage/ Temps d'écran/ Contenu et confidentialité/ Modifier le code de « Temps d'écran »

Dans le menu « Temps d'écran », une fenêtre vous invite à créer un code, qui empêchera d'autres personnes à avoir accès aux restrictions.

#### 2. Pour activer les restrictions

*Réglages/Temps d'écran/Contenu et confidentialité/Activer les restrictions/ Achats dans l'iTunes et l'App Store* 

« Ajout d'apps», « Suppression d'apps», « Achats intégrés »

Pour ces 3 onglets il y a possibilité d'autoriser ou ne pas autoriser. Ensuite, sélectionner « toujours exiger » un mot de passe pour plus de sécurité.

**Dans Apps autorisées :** vous pouvez activer ou désactiver l'accès à certaines applications.

Dans « Restrictions de contenu » voici ce qui est possible :

Limitation de l'accès à du contenu;

Exemple : interdit la vision de films ou les applications interdites aux jeunes de moins de 12 ans.

-la restriction sur le "Game Center" (accès aux jeux multi-joueurs).

**Dans le sous-titre « Confidentialité » :** limitation de l'accès à des applis confidentielles de type la modification des contacts ou du calendrier.

**Dans le sous-titre « autoriser les modifications » :** la restriction concerne les modifications de code, compte, diminuer les sons forts ect.

Remarque : L'interdiction de supprimer des applications sur l'écran d'accueil de l'Ipad est aujourd'hui impossible. La personne ne sera néanmoins pas désinstaller l'application définitivement. En effet, l'appli restera dans la bibliothèque.

Pour être sûr que la personne concernée par la restriction ne la retire pas, un code peut être mis afin d'empêcher de remettre les réglages en position « Autoriser ». Voir explication ci-dessus.

Si la personne n'a pas le code de l'application, il lui sera impossible d'effectuer une quelconque manipulation.